# FAQ - Finding the optimal sandwich panel with **SandStat** - module SandTweak!

The optional available Modul SandTweak has the possibility to determine optimal panel from a selection of sandwich panels.

It offers the possibility to create user-defined panel portfolios or groups and to calculate them efficiently in one process.

The tabular comparison of the individual panel verifications and the respective design overview of each sandwich panel, right up to hidden fixing, enables you to determine the optimum sandwich panel for your existing static system and load with just a few mouse clicks.

A clear printout enables you to quickly show feasible alternatives in a customer meeting or within the scope of preliminary dimensioning.

## iS - engineering GmbH

### Explanation of SandTweak

At "sandwich panel selection" dialog, the optional menu item "Tools" -"SandTweak" is visible if the module is included in the respective license:

| Advich panel selection<br>ment Entry Tools Help<br>SandTwe<br>Brucha GmbH (Z-10.49-527)<br>Brucha GmbH (Z-10.49-527)<br>Brucha GmbH (Z-10.49-510)<br>ECP Gesellschaft für GFK-Syst<br>FALK Bouwsystemen B.V.<br>Fracher Profil GmbH (MW - Poo<br>Fischer Profil GmbH (MW - Poo<br>Fischer Profil GmbH (MW - Poo<br>Fischer Profil GmbH (MW - Poo | ak<br>emlösungen mbH<br>ref S]<br>ref T]                                                       | FISCHER<br>PROFIL<br>A Tata Steel Enterprise                                                                                        |
|----------------------------------------------------------------------------------------------------|------------------------------------------------------------------------------------------------|----------------------------------------------------------------------------------------------------|
| usage<br>© roof                                                                                                    |                                                                                                | C <u>w</u> ali                                                                                                    |
| andwich panel                                                                                                    | ☐ s <u>e</u> mi-standard panels<br>☐ special panels                                            | verdeckte Befestigung [ * - Wildcard-Operator ]                                                                                     |
| ischerTHERM DL 700,550,4<br>FischerTHERM DL 800,550,4<br>FischerTHERM DL 1000,550,<br>FischerTHERM DL 1200,550,<br>FischerTHERM DL 1400,550,<br>FischerTHERM DL 1600,550,                                                                                                    | 15 (FTS05)<br>15 (FTS05)<br>45 (FTS05)<br>45 (FTS05)<br>45 (FTS05)<br>50 (FTS05)<br>50 (FTS05) | techn. appr. Z-10.4-540 (FTS05)<br>German technical approval / German general type approval (supporting<br>sandwich panels)         |
| -ischer I HERM DE 180 0,55 0,                                                                                                    | 5U (FT 505)                                                                                    | from         02.10.2020         valid until         02.10.2021           core material         FTS 05         FTS 05         FTS 05 |
|                                                                                                    |                                                                                                | hidden fastening not regulated                                                                                                    |
| mat. factor                                                                                                    |                                                                                                | <u>h</u> elp <u>Ok</u> <u>c</u> ancel                                                                                               |

Please note that after selecting the "SandTweak" option, the place of use (roof or wall element) is preset. If you want to change from roof to wall (or vice versa), "SandTweak" must be cancelled first. Mixed viewing of wall and roof elements is not possible due to the system.

1) Selecting the sandwich panels to be calculated

In the mask for selecting sandwich panels, after defining "roof element" or "wall element", the panels to be calculated can be selected on the left side and added to the list of panels to be compared in the right area of the mask using the "Hinzufügen" button.

X.

| Sandwich panel selection                                                                                                    |                                                                                       | $\backslash$                                                                                                    |
|----------------------------------------------------------------------------------------------------|---------------------------------------------------------------------------------------|----------------------------------------------------------------------------------------------------|
| Element Entry Tools Help                                                                                                    |                                                                                       |                                                                                                    |
| manufacturer                                                                                                    |                                                                                       | SandTweak                                                                                                    |
| Pflaum 5 Söhre Baugutene GmbH (Miwo nach GA 2:1713)<br>Pflaum 5 Söhre Baugutene GmbH (Miwo nach 2:10.49555)<br>Pflaum 3 Söhren Baugutene GmbH (Miwo nach 2:10.49557)<br>Pflaum 3 Söhren Baugutene GmbH (Miwo nach 2:10.49557)<br>Polmetal Pruzymski<br>Reix Panels F. Profiles |                                                                                       | Koniguationen                                                                                                    |
| Homakowski Dammsysteme LmbH & Co. KG<br>Romakowski GmbH & Co. KG<br>Ruukki Deutschland GmbH                                                                                                    | <b>DAMM-SYSTEME</b>                                                                   | ROMA D 162-St 0,60 0,50 TL                                                                                                    |
| usage Coof                                                                                                    | C <u>w</u> all                                                                        | Hinzufügen                                                                                                    |
| sandwich panel                                                                                                    |                                                                                       | zu vergieichende Liemente                                                                                                    |
| ✓ standard panels ✓ standard panels                                                                                                    | verdeckte Befestigung x suchen                                                        | DP 162 0.6/0,5 DP A/Profil 1 [SDPUR-P02] - Z-10.49-527<br>Drdatherm 1001 TS 120 0,50 0,50 S320 AM03 - Z-10.4-535<br>FischerTHERM DL 120 0,55 0,45 (FTS05) |
| □ special panels                                                                                                    | [ * - Wildcard-Operator ]                                                             | KS1000 RW - IPN 1 120 T/Q 0,50/0,40 - S320/S280 (Z-10.49-536)<br>G4 S 120 0,60/0,45 320/320 (Z-10.49-516)                                                 |
| ROMA D 122-St 0,60 0,50 TL<br>ROMA D 142-St 0,60 0,50 TL                                                                                                    | techn. appr. Z-10.4-549                                                               | ROMA D 162-St 0,60 0,50 TL                                                                                                    |
| R0MA D 162-51 0.60 0.50 TL<br>R0MA M 60-51 0,60 0.40 ML<br>R0MA M 60-51 0,60 0,50 ML<br>BDMA M 80-51 0,60 0.40 ML                                                                                                    | German technical approval / German general type approval (supporting sandwich panels) |                                                                                                    |
| ROMA M 80-St 0.60 0.50 ML<br>ROMA M 100 St 0.60 0.40 ML                                                                                                    | from 24.11.2020 valid until 02.01.2025                                                |                                                                                                    |
| ROMA M 100510.600.50 ML<br>ROMA M 120510.600.40 ML<br>ROMA M 120510.600.50 ML                                                                                                    | core material ROMA 3, ROMA 4, ROMA 5                                                  |                                                                                                    |
| ROMA M 140-St 0.60 0,40 ML<br>ROMA M 140-St 0,60 0,50 ML                                                                                                    | hidden fastening not regulated                                                        |                                                                                                    |
| ROMA M 170-510,800,40 ML<br>ROMA M 170-510,800,050 ML<br>ROMA M 200-510,800,040 ML<br>ROMA M 200-510,800,050 ML<br>ROMA M 200-510,800,050 ML                                                                                                    | 1000<br>-20<br>-273 3<br>                                                             |                                                                                                    |
| HOMA M 220-S1 0,60 0,50 ML<br>ROMA P 45-S1 0,60 0,40 LL<br>ROMA P 45-S1 0,60 0,40 LL<br>ROMA P 60-S1 0,60 0,40 LL                                                                                                    |                                                                                       | Entfernen                                                                                                    |
| mat. factor                                                                                                    |                                                                                       | help <u>Ok</u> gancel                                                                                                    |

The sandwich panels of different manufacturers and approvals can be selected, but also several sandwich panels of one manufacturer. The selection can be made by double-clicking on the respective element or by clicking on the "Hinzufügen" button.

At the bottom right of the screen, you can delete selected elements from the list by clicking "Entfernen".

Please note that the calculation time depends on the number of elements.

Note: Sandwich panels listed here are exemplary and arbitrarily chosen. Of course, almost all other element types are also selectable.

For saving possible element groupings, see section 6 in this FAQ.

### iS - engineering GmbH 🗖

2) Definition of the tolerances, the static system and the load

The selected tolerance conditions for getting the design thicknesses of face layers  $t_{di}$  are only set for the first selected sandwich panel. The basic settings are then applied to all other types.

Subsequently, the static system is defined under "System input" and the load is defined under "Load generation" or "Manual load input" as usual.

For roof panels, SandStat internally uses the correct self-weight for the concerned panel at the calculation.

#### 3) Starting the calculation

The calculation is then started in the "project control" screen - if necessary after adjusting the load factors and combination coefficients:

| Project control                                                                                                    |                                                                                                    |
|----------------------------------------------------------------------------------------------------|----------------------------------------------------------------------------------------------------|
| You have defined the following system. Do you wa someth                                                                                                    | nt to start the design, or do you want to change<br>ning?                                                                                                    |
| static system $5.0^{\circ}$ $1$ $2$ $2$ $3$ $1$ $2$ $2$ $3$ $4$ $4.0 \text{ cm}$ $14.0 \text{ cm}$ $16.0 \text{ cm}$ $14.0 \text{ cm}$ $14.0  cm$ | project datas           DP 162 0,60,5 DP A/Profil 1 (ISOPUR-P02) - Z-10.49-527           Ondatherm 1001 TS 120 0,55 0,45 (FTS05)           FischerTHERM DL 120 0,55 0,45 (FTS05)           KS1000 RW - IPN 1 120 T/Q 0,50/0,40 - S320/S280 (Z-10.49-<br>536)           G4 S 120 0,60/0,45 320/320 (Z-10.49-516)           ROMA D 162-St 0,60 0,50 TL           design by           DIN EN 14509 with german techn. Approval |
| <u>a</u> llowable span <u>allow</u> able load<br>allowable span <u>c</u> omplete table of loads                                                                                                    | Load factors and combination coefficients<br>DIN EN 1990/NA: 2010-12, Tab. NA.A.1.2(B)<br>DIN EN 1990/NA:2010-12: Kategorie H, Orte bis zu NN +1000 m<br>load factors<br>design (6x) change                                                                                                    |

### 4) Results

The results of the individual calculations are displayed in the mask shown below:

| N <sub>BILk</sub>  |
|--------------------|
| N <sub>RII,k</sub> |
|                    |
|                    |
|                    |
|                    |
|                    |
|                    |
|                    |
|                    |
|                    |
|                    |
|                    |
|                    |

The results are presented in tabular form as utilization in % separately for the individual verifications - both at serviceability limit state and at ultimate limit state. If no elements with hidden fixing have been selected, the corresponding table columns remain empty.

# iS - engineering GmbH

By selecting the "extended display", the associated ultimate limit values can additionally be displayed in N/mm<sup>2</sup> or MPa:

|                  | Normal               | Stresses        | Shea                    | r Stresses                    | Bearing Co        | ompression         | Deflection          |             | hidde | en fastening            |                    |
|------------------|----------------------|-----------------|-------------------------|-------------------------------|-------------------|--------------------|---------------------|-------------|-------|-------------------------|--------------------|
|                  | ULS                  | SLS             | ULS                     | SLS                           | ULS               | SLS                | SLS                 | end support | N     | intermediate<br>support | N <sub>RII,k</sub> |
| Ondatherm 100    | )1 TS 120 0,50 0,    | 50 S320 AM03    | - Z-10.4-535            |                               |                   |                    |                     |             |       |                         |                    |
| A                | 40,5%                | 70,9%           | 26,9%                   | 15,0%                         | 81,0%             | 54,4%              | 13,0%               |             |       |                         |                    |
| rcelorMittal     | σ1,f,d = 259         | ft,d = 320      | $_{\rm fCv*,d}=0{,}088$ | $\mathrm{fCv}{\ast}, d=0,109$ | fCc,3,d = 0,095   | fCc, 3, d = 0, 118 | f = 2,1  mm         |             |       |                         |                    |
| DP 162 0,6/0,    | 5 DP A/Profil 1 (IS  | 50PUR-P02) - Z  | -10.49-527              |                               |                   |                    |                     |             |       |                         |                    |
|                  | 36,7%                | 62,1%           | 24,0%                   | 21,3%                         | 106,6%            | 72,2%              | 12,9%               |             |       |                         |                    |
| BRUCHA           | $\sigma$ 1,f,d = 291 | ft,d = 320      | $_{\rm fCv*,d}=0,066$   | $fC_{\rm V}, d = 0,082$       | fCc, 3, d = 0,073 | fCc, 3, d = 0,091  | $f=2,1~\mathrm{mm}$ |             |       |                         |                    |
| FischerTHERM     | DL 120 0,55 0,4      | 5 (FTS05)       |                         |                               |                   |                    |                     |             |       |                         |                    |
| ISCHER TO        | 50,1%                | 54,9%           | 37,0%                   | 19,3%                         | 86,0%             | 56,5%              | 16,5%               |             |       |                         |                    |
| A Sud to tape of | $\sigma$ 1,f,d = 276 | ft,d = 350      | $fC_{V*,d} = 0,088$     | fCv*, d = 0,109               | fCc,3,d = 0,088   | fCc, 3, d = 0, 109 | f = 2,7  mm         |             |       |                         |                    |
| KS1000 RW -      | IPN 1 120 T/Q 0,9    | 50/0,40 - S320/ | 'S280 (Z-10.49-5        | 36)                           |                   |                    |                     |             |       |                         |                    |
| - E.             | 55,6%                | 71,0%           | 30,1%                   | 15,6%                         | 95,7%             | 66,7%              | 13,9%               |             |       |                         |                    |
| tingspan.        | $\sigma$ 1,f,d = 202 | ft,d = 320      | $_{\rm fCv*,d}=0,073$   | $\mathrm{fCv}*, d=0,091$      | fCc,3,d = 0,079   | fCc,3,d = 0,093    | f = 4,5  mm         |             |       |                         |                    |
| G4 S 120 0,60    | /0,45 320/320 (Z     | -10.49-516)     |                         |                               |                   |                    |                     |             |       |                         |                    |
| dmeTecno         | 39,4%                | 75,2%           | 26,7%                   | 17,3%                         | 90,3%             | 67,7%              | 14,0%               |             | -     |                         |                    |
| -                |                      |                 |                         |                               |                   |                    |                     |             |       |                         |                    |

Indexes:1, 2

upper, inner face layer (normal stresses)

- f, s in span, at support
- T elevated temperature
- d design value
- *n* decisive support (compression stresses)
- f decisive deflection

Important notes on the results:

- a) The results can be printed on any printer by selecting "File"/"Print". The information of this printout additionally receives the specifications of the static system as well as the load in addition to the results.
- b) For plane or lightly profiled faces, the basic value of the wrinkling stresses is applied. A reduction of the wrinkling stress depending on the selected number of fasteners is <u>not</u> performed at this point. For complete verification, the number of fasteners must be selected in a further step and if necessary the wrinkling stress reduced as a function of their number (which is then supported automatically by SandStat).
- c) For a closer look at a sandwich panel, it can be selected. By clicking the "OK" button, this panel is calculated again and the verification overview is displayed. The connections to the substructure can then be designed.

### 5) Hidden fixing

If sandwich panels with hidden fixing are selected, the four right columns of the results table are filled with values:

|                   |                   |                    | Deutsches |          |            |           |            |             |             |                         |                    | _ |
|-------------------|-------------------|--------------------|-----------|----------|------------|-----------|------------|-------------|-------------|-------------------------|--------------------|---|
| andTweak Resultat |                   |                    |           |          |            |           |            |             |             |                         |                    |   |
|                   |                   |                    |           |          |            |           |            |             |             |                         |                    |   |
|                   |                   |                    |           |          |            |           |            |             |             |                         |                    |   |
|                   | Normal            | Stresses           | Shear     | Stresses | Bearing Co | mpression | Deflection |             | hidde       | n fastening             |                    |   |
|                   | ULS               | SLS                | ULS       | SLS      | ULS        | SLS       | SLS        | end su<br>1 | ipport<br>N | intermediate<br>support | N <sub>RII,k</sub> |   |
| C FischerTHERM    | plus ML 100 0,6   | 3 0,50 (FTS05)     |           |          |            |           |            |             |             |                         |                    |   |
| FISCHER PROFIL    | 13,7%             | 73,5%              | 12,9%     | 14,1%    | 42,5%      | 34,7%     | 6,4%       | 59,7%       | 59,7%       | 30,8%                   | 2,03 kN            |   |
| C Isowand vario   | 100 LL 0,60/0,50  | ) - 320 (Z-10.49-6 | 31)       |          |            |           |            |             |             |                         |                    |   |
| HOESCH            | 18,5%             | 83,4%              | 15,6%     | 16,3%    | 66,6%      | 50,7%     | 6,5%       | 72,3%       | 72,3%       | 37,9%                   | 1,95 kN            |   |
| C KS AWP/AWP      | flex - Fuge A - 1 | DO M/Q 0,60/0,50   | (IPN3)    |          |            |           |            |             |             |                         |                    |   |
| Kingspan          | 12,2%             | 60,5%              | 14,2%     | 14,8%    | 67,5%      | 55,7%     | 6,5%       | 90,4%       | 90,4%       | 46,5%                   | 1,94 kN            |   |
| C Power T FTV H   | IL MS 100 0,60 0  | 1,60               |           |          |            |           |            |             |             |                         |                    |   |
| MO                | 20,0%             | 97,9%              | 30,2%     | 35,2%    | 70,2%      | 61,7%     | 6,4%       | N/A         | N/A         | 63,3%                   | 1,71 kN            |   |
|                   |                   |                    |           |          |            |           |            |             |             |                         |                    |   |
| extended display  |                   |                    |           |          |            |           |            | cancel      |             |                         |                    |   |
|                   |                   |                    |           |          |            |           |            | Address     |             |                         |                    |   |

The utilization factor at first support (1), at last support (N) and the most unfavorable intermediate support is considered. The "best" variant of the hidden fixing is used in this analysis, provided that the calculation basis allows this.

The column " $N_{\text{RII},k}$ " shows the associated required characteristic tensile capacity value of the fastener (tearing out of the substructure as well as failure of the fastener) in kN.

## iS - engineering GmbH

The "extended display" shows additional information such as the required edge distance (eR) and - in brackets - the number of intermediate supports where the hidden fixing is possible.

Example: "(2/2)" both intermediate supports can be executed with hidden fixing.

"(2/3)" only two of the three intermediate supports can be executed with hidden fixing.

|               | Normal Stresses        |                        | Shear Stresses Bearing Compression |                                             |                   | Deflection         |             | hidde      | den fastening |                         |                    |  |
|---------------|------------------------|------------------------|------------------------------------|---------------------------------------------|-------------------|--------------------|-------------|------------|---------------|-------------------------|--------------------|--|
|               | ULS                    | SLS                    | ULS                                | SLS                                         | ULS               | SLS                | SLS         | end s<br>1 | upport<br>N   | intermediate<br>support | N <sub>RII,k</sub> |  |
| FischerTHER   | M plus ML 100 0        | ,63 0,50 (FTS05)       |                                    |                                             |                   |                    |             |            |               |                         |                    |  |
| ISCHER D      | 25,7%                  | 86,3%                  | 17,2%                              | 16,1%                                       | 56,7%             | 41,0%              | 7,8%        | 70,7%      | 71,5%         | 53,9%                   | 2,84 kN            |  |
|               | σ2,f,d = 135           | σ1,s,T,d = 86          | fCv, d = 0,088                     | fCv, d = 0,109                              | fCc, 4, d = 0,088 | fCc, 4, d = 0, 109 | f = 3,1  mm | eR = 80    | eR = 80       | (3/3)                   |                    |  |
| loowand varie | 5 100 LL 0,60/0,       | 50 - 320 (Z-10.49-     | 631)                               |                                             |                   |                    |             |            |               |                         |                    |  |
|               | 35,2%                  | 98,5%                  | 20,8%                              | 18,9%                                       | 88,7%             | 61,4%              | 8,0%        | 86,2%      | 89,0%         | 67,6%                   | 2,80 kN            |  |
| HOESCH        | σ2,f,d = 98            | $\sigma$ 1,s,T,d = 77  | $\mathrm{fCv}, d=0,073$            | $\mathrm{fCv}, \mathrm{d}=0,091$            | fCc, 4, d = 0,056 | fCc, 4, d = 0,072  | f = 3,2  mm | eR = 60    | eR = 60       | (3/3)                   |                    |  |
| KS AWP/AW     | P flex - Fuge A -      | 100 M/Q 0,60/0,5       | 0 (IPN3)                           |                                             |                   |                    |             |            |               |                         |                    |  |
| 100 m         | 27,1%                  | 71,7%                  | 18,9%                              | 17,2%                                       | 90,0%             | 67,4%              | 8,0%        | 74,5%      | 77,3%         | 83,0%                   | 2,79 kN            |  |
| Kingspan.     | $\sigma_{2,f,d} = 127$ | $\sigma$ 1,s,T,d = 106 | fCv, d = 0,080                     | $\mathbf{f}\mathrm{Cv}, \mathbf{d} = 0,100$ | fCc,4,d = 0,056   | fCc,4,d = 0,065    | f = 3,2  mm | eR = 50    | eR = 50       | (3/3)                   |                    |  |
| Power T FTV   | HL MS 100 0,60         | 0,60                   |                                    |                                             |                   |                    |             |            |               |                         |                    |  |
| TRI           | 35,6%                  | 114,5%                 | 40,3%                              | 38,9%                                       | 93,6%             | 69,7%              | 7,9%        | N/A        | N/A           | 106,7%                  | 2,31 kN            |  |
| MO            | σ1,f,T,d = 80          | $\sigma$ 1,s,T,d = 74  | $fC_{V,d} = 0.038$                 | $fC_{\rm V}, d = 0,046$                     | fCc,4,d = 0,053   | fCc, 4, d = 0,065  | f = 3,2  mm |            |               | (2/3)                   |                    |  |
| ,             |                        |                        |                                    |                                             |                   |                    |             |            |               |                         |                    |  |

Important remarks concerning hidden fixings:

- a) In case of different designs of the hidden fixing (e.g. with or without load distribution plate, different load distribution plates or number of fasteners, etc.), the design with the highest resistance value  $N_{RV,k}$  is used separately for the intermediate support(s) or for the respective end support(s) (with the corresponding boundary conditions).
- b) The option "verdecktPlus" (additional visible fixings see FAQ "The new fastener mask in SandStat") is not considered at this point.
- c) Only the failure of the hidden fixing is considered. In a subsequent step, the fastener itself or the pull-out of the substructure must also be considered. For this purpose, the value "N<sub>RII,k</sub>" [kN] is specified, which must be reached by the fixing. This value is the unfavorable value of the end or intermediate support and refers to a single fastener.

- d) Furthermore SandStat does not take into account a possibly existing thin-walled assymetrical substructure with the required reduction of the resistance values to 70%.
- e) Possible additional verifications of the shear force bearing capacity and interaction verifications of the fasteners are not considered at this point for the time being.
- 6) Panel group configuration

During panel selection, the selected panels can be saved in a configuration file. For subsequent calculations and considerations this configuration can be read in again, in order not to have to search and group all elements again.

For this please select in the sandwich panel selection - after adding the panels - the icon in the upper area and enter the designation in the following mask.

A configuration that is not required can be deleted by selecting the red cross  $\mathbf{x}$ .